### 1. 결석계 작성 및 제출(1)

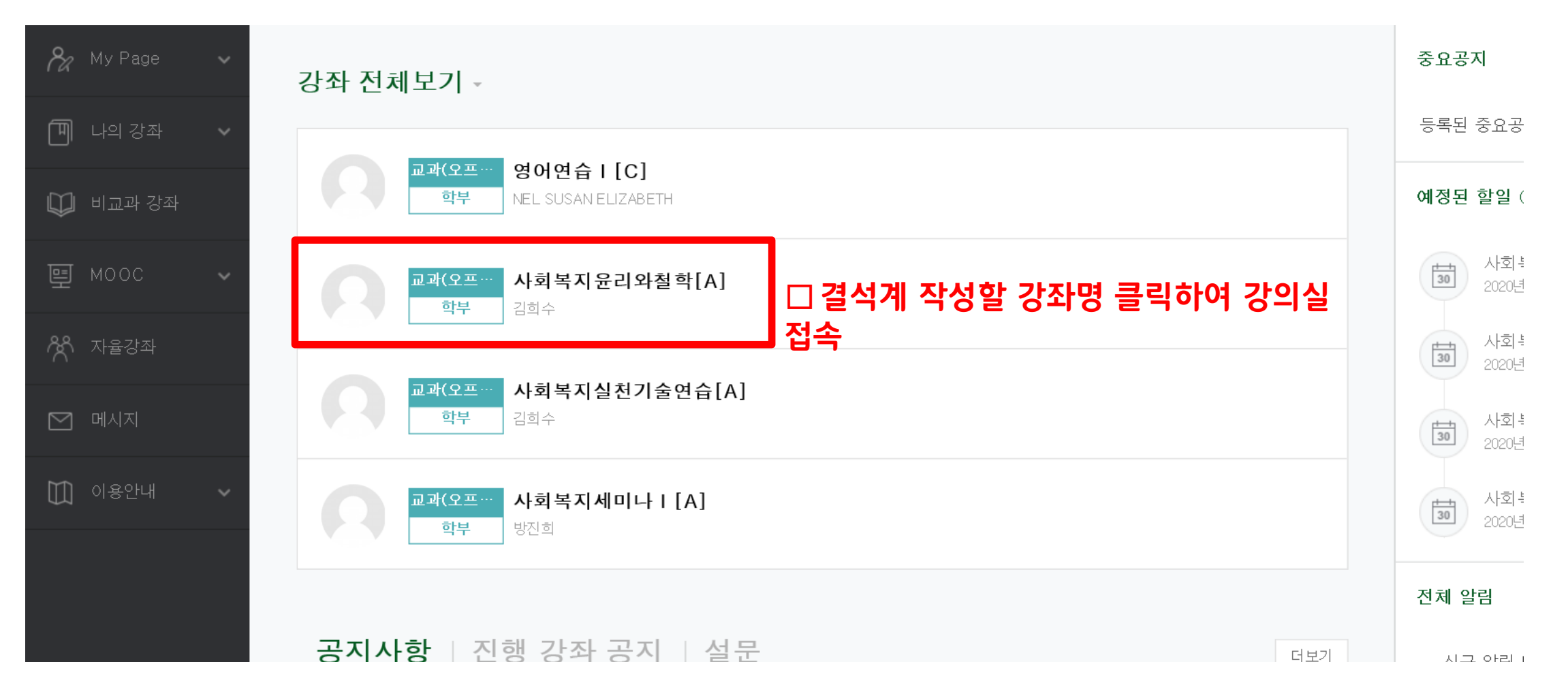

## 1. 결석계 작성 및 제출(2)

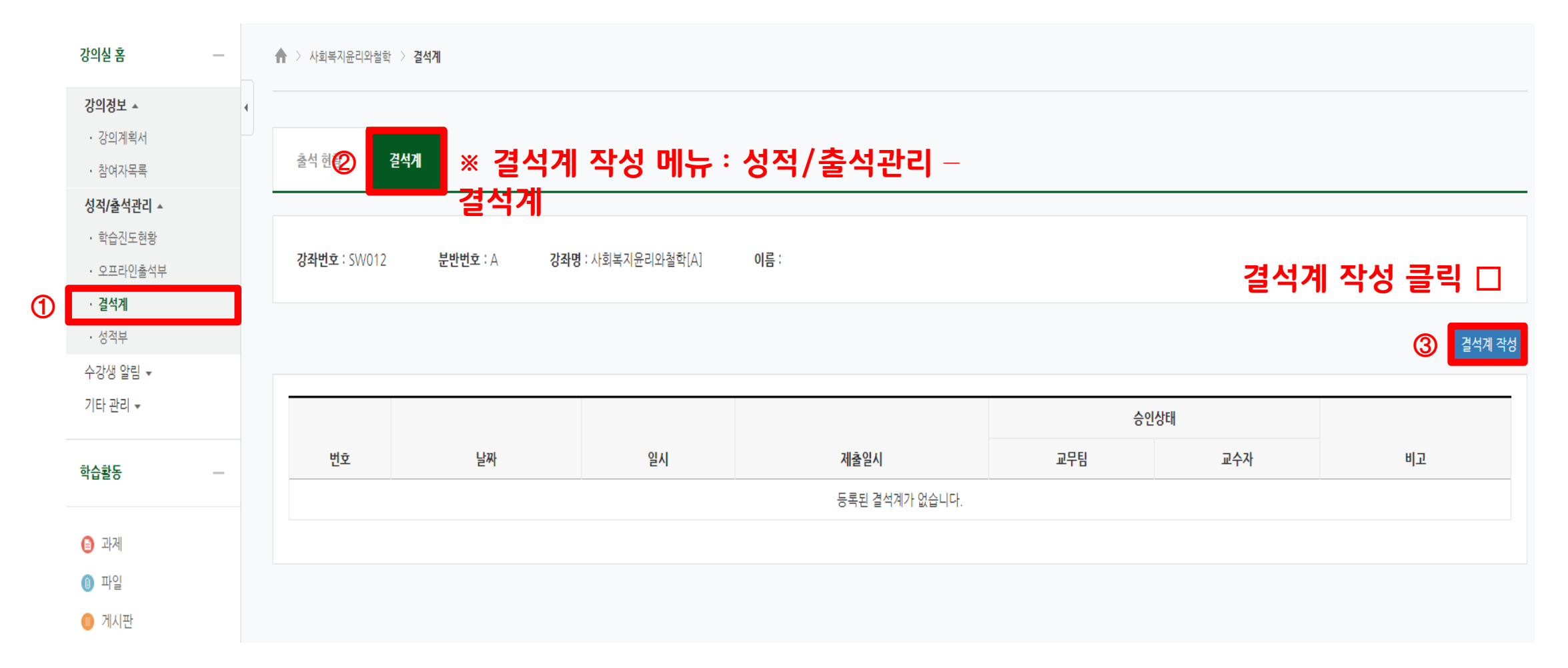

### 1. 결석계 작성 및 제출(3)

| 출석 현황 길석계                                                                                                    |                                                               | ① 결석날짜 선택<br>② 결석사유 작성<br>* 예 : 일반결성 - 변위지르(가기)    |
|----------------------------------------------------------------------------------------------------|---------------------------------------------------------------|----------------------------------------------------|
| <b>강좌번호</b> : SW012 분반번호                                                                                            | : A <b>강좌명</b> : 사회복지윤리와철학[A] <b>이름</b> :                     | 유고결석 – 조모상                                         |
| <b>[결석계 작성 안내]</b><br>결석 사유를 상세히 기재해 주세요.<br>- 일반결석 : 병원진료 사유 기재<br>- 유고결석 : 유고결석 사유(조부모상<br>- 출석인정 : 졸업예정자 조기취업, ; | , 질병입원, 감염병 격리, 징병신체검사, 예비군 훈련 등) 기재<br>2직이수자 학교현장실습의 경우에만 해당 | 줄적인정 - 소기취업<br>③ 첨부파일(증빙서류) 등록 - jpg파일<br>④ 결석계 제출 |
| ※ 결석기                                                                                                    | ∥ 종류별 사유 및 증빙서류는 4페이지 참고                                      | 결석계 목록                                             |
| 1 결석 날짜                                                                                                    | 2023-08-28 ✔ 13:30 ✔ 결석종류 ✔                                   |                                                    |
| 2 결석 사유                                                                                                    | 24<5                                                          |                                                    |
| ③ 첨부파일                                                                                                    |                                                               | 파일의 최대 크기: 50MB, 최대 첨부 파일 갯수: 5<br>문문 🗮 📜          |
|                                                                                                    | ▶ ■ 파일<br>▲                                                   |                                                    |
|                                                                                                    |                                                               | 결석계 제출                                             |

3

#### 교무팀 교수자 확인 전에만 수정 혹은 삭제 가능

4

| 강의실 홈                                                   | 🏫 > 사회복지윤리와철학         | > 결석계                          |                      |                                                    |                                         |                       |                      |    |
|---------------------------------------------------------|-----------------------|--------------------------------|----------------------|----------------------------------------------------|-----------------------------------------|-----------------------|----------------------|----|
| 강의정보 🔺 🛛 🕢                                              | •                     |                                |                      |                                                    |                                         |                       |                      |    |
| · 강의계획서                                                 | ~ 너 귀하                | H 11-01                        |                      |                                                    |                                         |                       |                      |    |
| • 참여자목록                                                 | 물직 연왕                 | 실식계                            |                      |                                                    |                                         |                       |                      |    |
| 성적/출석관리 ▲                                               |                       |                                |                      |                                                    |                                         |                       |                      |    |
| • 학습진도현황                                                | <b>가지비</b> 는 · SW/010 | ᄇᄟᄥᇹᆞᄾ                         | <b>가지며</b> 나히보지으리이처하 |                                                    |                                         |                       |                      |    |
| · 오프라인출석부                                               | 8파편호 : 30012          | 문인민오·유                         | 성과당·사외국사판대가열역]       |                                                    |                                         |                       |                      |    |
| · 결석계                                                   |                       |                                |                      |                                                    |                                         |                       |                      |    |
| • 성적부                                                   | ※ 결석계                 | 제출 현황은 길                       | 결석계 메뉴에/             | 너 상시 확인 가능                                         |                                         |                       | 결석계                  | 작성 |
| 수강생 알림 ▼                                                |                       |                                |                      |                                                    |                                         |                       |                      |    |
|                                                         |                       |                                |                      |                                                    |                                         |                       |                      |    |
| 기타 관리 👻                                                 |                       |                                |                      |                                                    | 승인성                                     | 상태                    |                      |    |
| 기타 관리 ▾<br>교수화면 보기                                      |                       |                                |                      |                                                    | 승인?<br>교학팀                              | 상태                    | -                    |    |
| 기타 관리 👻<br>교수화면 보기                                      | щē                    | 나╖                             | 인사                   | 제초이시                                               | 승민:<br>교학팀<br>(사유/증빙<br>기트)             | 고스자                   | на                   |    |
| 기타 관리 ▾<br>교수화면 보기<br>학습활동 —                            | 번호                    | 날짜                             | 일시                   | 제출일시                                               | 교학팀<br>(사유/증빙<br>김토)                    | 상태<br>교수자             | 비고                   |    |
| 기타 관리 -<br>교수화면 보기<br>학습활동 —                            | 번호<br>2               | 날짜<br>2022-09-19               | 일시<br>1455           | 제출일시<br>2022-09-13 21-31:24                        | 승민:<br>교학팀<br>(사유/증빙<br>검토)<br>대기       | 상태<br>교수자<br>대기       | 비고                   |    |
| 기타 관리 ▾<br>교수화면 보기<br>학습활동 —<br>글 과제                    | 번호<br>2               | 날짜<br>2022-09-19               | 일시<br>1455           | 제출일시<br>2022-09-13 21-31:24                        | 승인:<br>교학팀<br>(사유/증빙<br>검토)<br>대기       | 상태<br>교수자<br>대기       | 비고<br>수정 색계          |    |
| 기타 관리 -<br>교수화면 보기<br>학습활동<br>을 과제<br>⑤ 파일              | 번호<br>2<br>1          | 날짜<br>2022-09-19<br>2022-09-15 | 일시<br>14:55<br>14:55 | 제출일시<br>2022-09-13 21:31:24<br>2022-09-13 21:29:00 | 승인:<br>교학팀<br>(사유/증빙<br>검토)<br>대기       | 상태<br>교수자<br>대기<br>대기 | 비고 수정 식계 수정 식계       |    |
| 기타 관리 -<br>교수화면 보기<br>학습활동<br>③ 과제<br>③ 파일<br>④ 비미 리크   | 변호<br>2<br>1          | 날짜<br>2022-09-19<br>2022-09-15 | 일시<br>14:55<br>14:55 | 제출일시<br>2022-09-13 21:31:24<br>2022-09-13 21:29:00 | 승인:<br>교학팀<br>(사유/증빙<br>검토)<br>대기<br>대기 | 상태<br>교수자<br>대기<br>대기 | 비고<br>수정 식계<br>수정 식계 |    |
| 기타 관리 -<br>교수화면 보기<br>학습활동 —<br>③ 과제<br>③ 파일<br>④ URL링크 | 번호<br>2<br>1          | 날짜<br>2022-09-19<br>2022-09-15 | 일시<br>1455<br>1455   | 제출일시<br>2022-09-13 21:31:24<br>2022-09-13 21:29:00 | 승민:<br>교학팀<br>(사유/증빙<br>검토)<br>대기<br>대기 | 상태<br>교수자<br>대기<br>대기 | 비고<br>수정 색직<br>수정 색직 |    |

# LMS 결석계 작성 안내

## 1. 결석계 작성 및 제출(4)

#### 2. 결석계 종류별 사유 및 증빙서류

#### ☞ 관련 규정 : 학사규정 제9조(결석인정범위)

※ 유고결석 : 유고결석[●]으로 처리되어 결석으로 간주하지 않고 출석점수 감점 ×

| 유고결석 사유    |            | 인정기간           | 증빙서류               |  |  |  |
|------------|------------|----------------|--------------------|--|--|--|
| 초시         | 본인         | 20일            | 초 사하이 너            |  |  |  |
| 굴산         | 배우자        | 5일             | · 출신복한시            |  |  |  |
| 혈족 사망      | 부모·자녀·배우자  | 5일             | 사망진단서              |  |  |  |
|            | 조부모·형제자매   | 3일             | 가족관계증명서            |  |  |  |
|            | 입원         | 해당기간           | 입·퇴원확인서            |  |  |  |
| 논만 결정      | 격리         | (최대2주)         | 진단서(전염성 및 격리일자 명시) |  |  |  |
| 병무 관계      | 신체검사       |                | 참석확인서(신체검사결과통보서)   |  |  |  |
|            | 지원시험       | 해당기간           |                    |  |  |  |
|            | 예비군 및 민방위  |                |                    |  |  |  |
|            | 전역예정자 조기복학 | 해당기간<br>(최대2주) | 전역증                |  |  |  |
| ė          | 학교 공식행사    | 승인기간           | 교학처장 승인 서류         |  |  |  |
| 기타 부득이한 사유 |            | 승인기간           | 교학처장 승인 서류         |  |  |  |

#### ₩ 일반결석(최대 3주): 일반결석[x]으로 처리되나 출석점수 감점 여부는 담당교수 재량x

| 일반결석 사유 |       | 인정기간 | 증빙서류            |
|---------|-------|------|-----------------|
| 본인 질병   | 병원 진료 | 해당기간 | 진료확인서 (진료일자 명시) |

#### ¥ 출석인정(최대 4주) : 출석에 상응하는 활동을 수행하면 출석[O]으로 대체 인정

| 출석인정 사유          | 인정기간 | 증빙서류         |
|------------------|------|--------------|
| 학교현장실습 (교직이수예정자) | 해당기간 | 없음           |
| 졸업예정자 조기취업       | 해당기간 | 홈페이지 공지사항 확인 |

## 3. 출석 인정 신청

1) 신청 사유

① 학교현장실습(교직이수예정자) (최대4주)

② 졸업예정자 조기취업(최대4주)

#### 2) 신청 절차

① 홈페이지 공지사항 확인 (학교현장실습은 학과사무실 확인)

② 결석계 (<u>결석종류 - 출석인정)</u> 제출

③ 출석에 상응하는 활동을 수행하면 출석으로 대체 인정

# LMS 출결 확인 안내

4. 출결 확인

|   | 강의실 홈                        | - | 1   | ▶ > 특수아행동지도 >       | > 출석 현황         |                                        |         |                                                  |   |         |      |    |    |
|---|------------------------------|---|-----|---------------------|-----------------|----------------------------------------|---------|--------------------------------------------------|---|---------|------|----|----|
|   | 강의정보 🔺                       |   | ı — |                     |                 |                                        |         |                                                  |   |         |      |    |    |
|   | · 강의계획서                      |   |     |                     |                 |                                        |         |                                                  |   |         |      |    |    |
|   | • 참여자목록                      |   |     | 줄석 현황               | 결석계             |                                        |         |                                                  |   |         |      |    |    |
|   | 성적/출석관리 ▲                    |   |     |                     |                 |                                        |         |                                                  |   |         |      |    |    |
|   | • 학습진도현황                     |   |     | 가지비는                | ) <b>UIII</b> = |                                        | 이르      |                                                  |   |         |      |    |    |
| 1 | · 오프라인출석부                    |   |     | 영과 <b>편호</b> : 0008 | >> 군만민호         | ···· ··· ··· ··· ··· ··· ··· ··· ··· · | 이금      |                                                  |   |         |      |    |    |
|   | • 결석계                        |   |     | ※ 곀석계               | - 준격 바영         | 여보느 오프라이                               | 주선브 메느에 | 14 AFII <u>SFOI</u> 7LL                          | - |         |      |    |    |
|   |                              |   |     |                     |                 |                                        |         | 시 경지 폭인 기정                                       | 5 |         |      |    |    |
|   | • 성적부                        |   | 1   |                     | 2200            |                                        |         | 시 경지 확인 기정                                       | 5 |         |      |    |    |
|   | ·성적부<br>수강생 알림 ↓             |   | ſ   |                     | 2200            | 출결 날짜                                  |         | 시 경지 확인 기정                                       | 5 | 출석      | 일반결석 | 지각 | 기타 |
|   | ·성적부<br>수강생 알림 ↓<br>기타 관리 ↓  |   |     |                     |                 | 출결 날짜   2023-03-07                     |         | 지 경지 획인 기급<br>시간<br>13:30                        | 5 | 출석<br>0 | 일반결석 | 지각 | 기타 |
|   | · 성적부<br>수강생 알림 ↓<br>기타 관리 ↓ |   |     |                     |                 | 출결 날짜   2023-03-07   2023-03-09        |         | <mark>시 경지 꼭 인 기국</mark><br>시간<br>13:30<br>10:25 | 5 | 출석      | 일반결석 | 지각 | 기타 |